### Алгоритм авторизации в «Дневник.ру» через ЕСИА (Данный алгоритм будет работать с 1 июля 2024 года)

# Авторизация обучающихся до 14 лет, у которого еще нет учетной записи:

**1.** Родителю необходимо в личном кабинете на портале Госуслуг в разделе «Семья и дети» создать детскую учетную запись. Инструкция по созданию учетной записи ребенка на портале Госуслуг: <u>https://www.gosuslugi.ru/help/faq/login\_child/102380</u>.

Шаг 1. Авторизуйтесь в родительской учётной записи на портале Госуслуг:

| ГС          | осуслуги                                    |
|-------------|---------------------------------------------|
| Телефон /   | Email / СНИЛС                               |
| Пароль      |                                             |
| Зосстановит | ъ                                           |
| 2           | Войти                                       |
|             |                                             |
| Воити       | с электроннои подписью                      |
| Воити       | с электроннои подписью<br>Не удаётся войти? |

Шаг 2. На главной странице учётной записи перейдите в раздел «Документы» - «Семья и дети»:

| ≡ госуслуги               | Заявления Дриументы Плитеки Понощи Q                                                                                                    | 0 |
|---------------------------|----------------------------------------------------------------------------------------------------|---|
| Документы и да            | нные                                                                                                    |   |
| Личные документы          | Создание учётной залиси ребёнка                                                                                                    | × |
| Семья и дети<br>Транспорт | Учётную запись можно создать только для детей-граждан РФ с российским свядетельством о рождения.<br>Для создания учётной записи нужны данные ребёнка. Если они ещё не затружены, нажните «Запроснть» |   |
| Inconcess                 |                                                                                                    |   |

Если в данном разделе информация о ребёнке отображается корректно, то Вы можете сразу перейти к созданию учётной записи(Шаг 5). Если ребёнок отсутствует в блоке «Дети», то нажмите на кнопку «Добавить» и выполняйте следующие шаги по порядку:

#### Документы и данные

| Личные документы | Создание учётной записи ребёнка                                                                         |                                                                                                   |
|------------------|----------------------------------------------------------------------------------------------------|---------------------------------------------------------------------------------------------------|
| Семья и дети     | Учётную запись можно создать только для детей-граж<br>Для создания учётной записи нужны данные ребёнка. | кдан РФ с российским свидетельством о рождении.<br>Если они ещё не загружены, нажмите «Запросить» |
| Транспорт        |                                                                                                    |                                                                                                   |
| Здоровье         | Включите автообновление данных из ЗАГС, чтобы сохраня                                                   | ть актуальность документов                                                                        |
| Недвижимость     | Брак и развод                                                                                           |                                                                                                   |
| Работа и пенсия  | <ul> <li>Добавить вручную</li> </ul>                                                                    |                                                                                                   |
| Образование      | Дети                                                                                                    |                                                                                                   |
| Льготы и выплаты |                                                                                                    |                                                                                                   |
| Доходы и налоги  | Информация о ребёнке                                                                                    | Материнский капитал                                                                               |
| Правопорядок     | Добавьте, чтобы подавать заявления на услуги и                                                          | Запросите выписку о материнском капитале                                                          |
| Карта болельщика | Добавить                                                                                                | Запросить                                                                                         |

Шаг 3. В открывшемся окне введите необходимую информацию о Вашем ребёнке. Укажите данные свидетельства о рождении. Нажмите на кнопку «Сохранить». Шаг 4. Запустите процесс проверки свидетельства о рождении ребёнка в ЕГР ЗАГС. Для этого нажмите на кнопку «Запросить»:

| видетельство о рождении                                                 |              |
|-------------------------------------------------------------------------|--------------|
| Данные введены вручную<br>Запросите в загсе для корректной работы услуг | Запросить    |
|                                                                         | Редактироват |
| Дата выдачи                                                             |              |

Выберите карточку ребёнка, установив галочку рядом с его ФИО. ВАЖНО! Если будет стоять галочка «Автообновление для сохранения актуальности документов!», то её необходимо убрать перед отправкой.

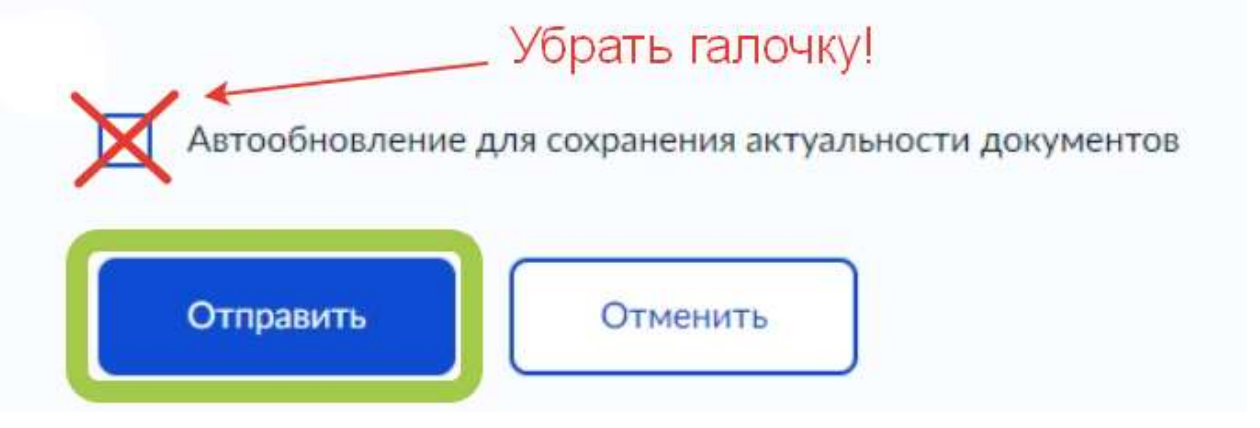

Нажмите на кнопку «Отправить».

Проверка данных может занять в среднем 10-30 минут (и до 5 рабочих дней в зависимости от загрузки ведомства). По итогам проверки у Вас появится возможность создать учётную запись для ребёнка.

Шаг 5. Перейдите в раздел «Документы» - «Семья и дети». Выберите ребёнка в блоке «Дети»

| and a second | Информация о ребёнке |
|--------------|----------------------|
|              | Добавить             |
| ата рождения |                      |
|              |                      |

Шаг 6. В открывшемся окне проверьте данные ребёнка и нажмите на кнопку «Создать»:

| Свидетельство о рождении | 2 | снилс          | Учётная запись ребёнка на<br>Госуслугах                |
|--------------------------|---|----------------|--------------------------------------------------------|
|                          |   |                | Вы можете создать для своего ребённа отдельную учётную |
| Дата выдачи              |   |                |                                                        |
|                          |   | descendences . | Создать                                                |
|                          |   |                |                                                        |
| анн                      |   |                |                                                        |

Шаг 7. Введите место рождения ребёнка (как указано в свидетельстве о рождении) и адрес постоянной регистрации (нажмите на галочку для автозаполнения, если адрес совпадает с Вашим). Нажмите на кнопку «Продолжить»:

| 2 | оздание учётной записи ребёнка                                          |
|---|-------------------------------------------------------------------------|
|   | Добавьте адрес                                                          |
|   | Гражданство                                                             |
|   | Россия                                                                  |
|   | Для создания учётной записи ребёнок должен иметь российское гражданство |
|   | Место рождения                                                          |
|   |                                                                         |
|   | Как в свидетельстве о рождении                                          |
|   | Адрес постоянной регистрации                                            |
|   |                                                                         |
|   | Совпадает с вашим адресом постоянной регистрации                        |
|   | Поставьте галочку при совпадении адреса                                 |
|   |                                                                         |
|   | Продолжить                                                              |

Шаг 8. В открывшемся окне Вы можете ввести номер телефона ребёнка. Нажмите на кнопку «Получить код», дождитесь смс с кодом и подтвердите номер. Телефон можно использовать для входа на Госуслуги и для восстановления пароля.

Если вы не желаете указывать номер телефона, то нажмите на кнопку «Пропустить».

#### Шаг 9. Введите электронную почту ребёнка. На неё придёт ссылка для подтверждения создания учётной записи на Госуслугах. Поставьте галочку «Даю согласие» и нажмите на кнопку «Продолжить».

В процессе создания детской учётной записи можно зарегистрировать безопасную Детскую почту на Mail.ru, не покидая портал Госуслуг. Дополнительно подтверждать её не нужно.

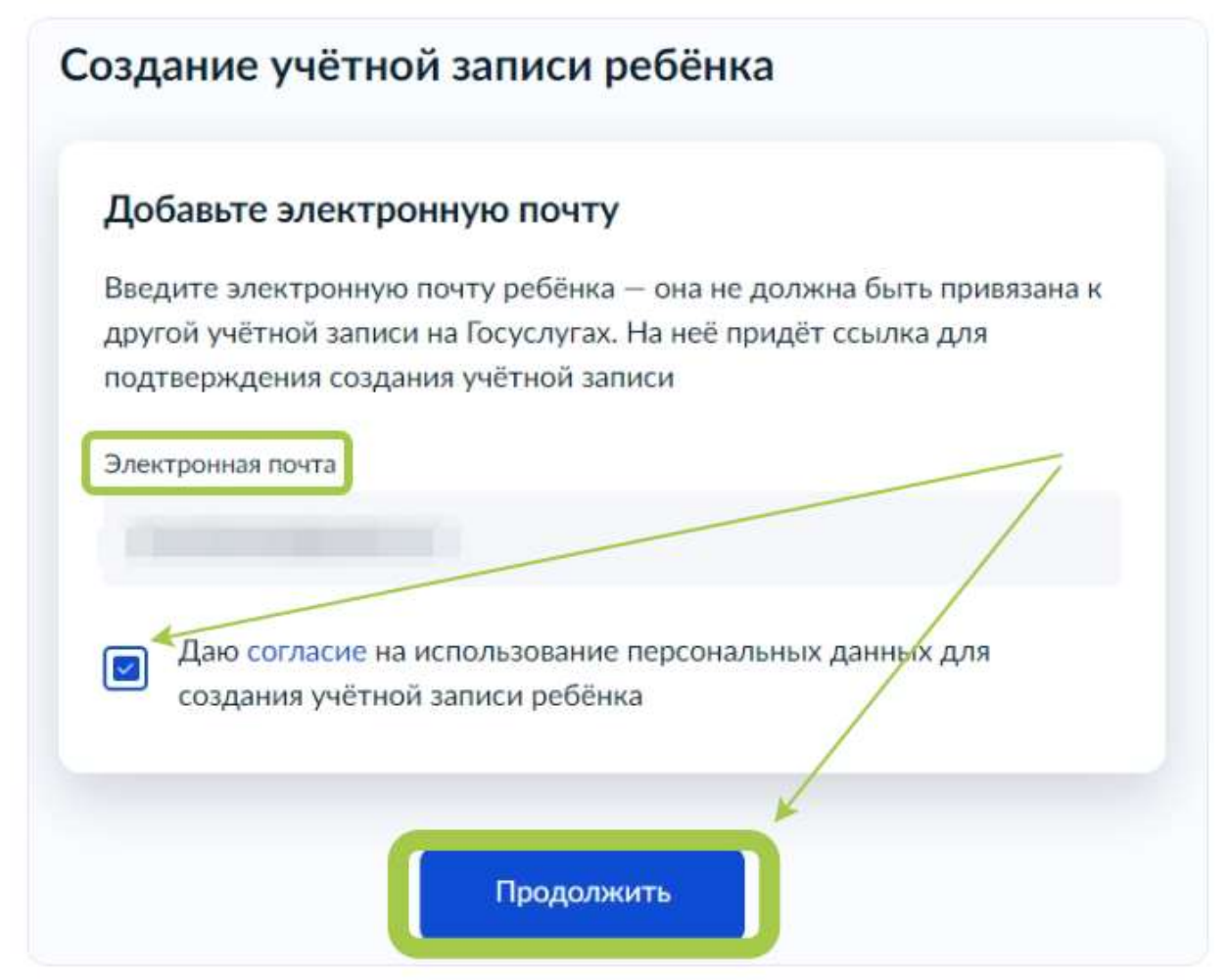

На экране появится сообщение о том, что письмо для подтверждения электронной почты отправлено на указанный адрес. Перейдите в почту, дождитесь письма от портала Госуслуг, подтвердите адрес, нажав на кнопку «Подтвердить адрес». Шаг 10. После подтверждения номера телефона \ электронной почты Вы перейдёте на страницу сохранения пароля. Придумайте или сгенерируйте пароль для входа в личный кабинет ребёнка и нажмите на кнопку «Сохранить»:

| -                |   |  |
|------------------|---|--|
| Тароль           |   |  |
|                  | * |  |
| Повторите пароль |   |  |
| 1.000            | * |  |

После сохранения пароля процесс создания учётной записи Вашего ребёнка будет успешно завершён:

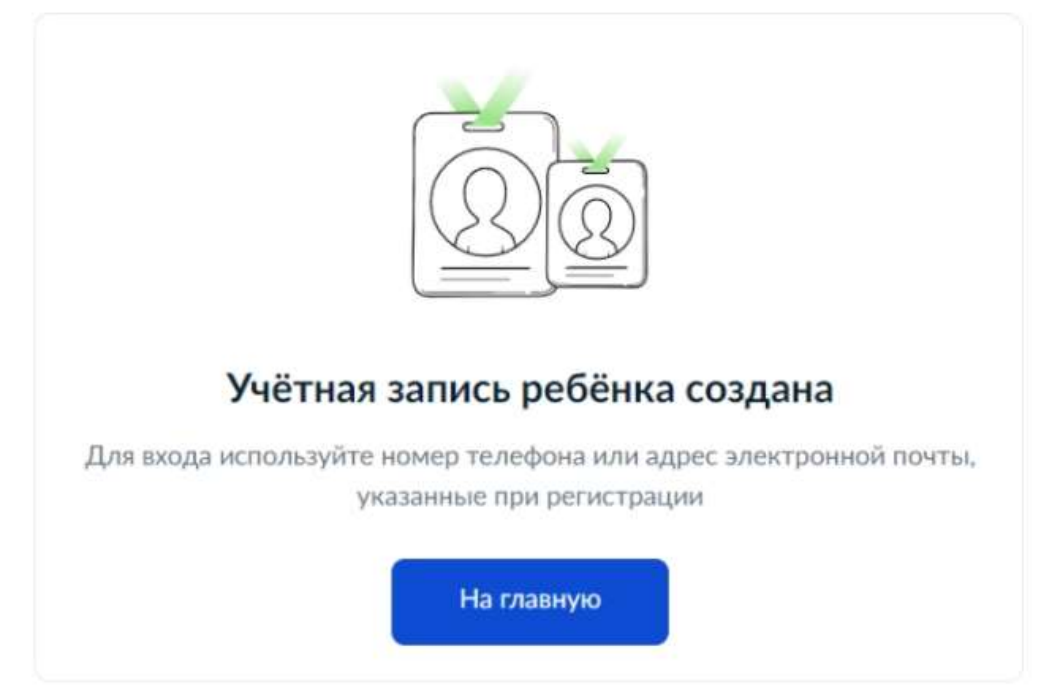

**2.** Ребенок авторизуется на портале Госуслуг с помощью своей (детской) учетной записи портала Госуслуг. Первая авторизация будет неуспешной в связи с отсутствием согласия родителя на передачу персональных данных своего ребенка.

**3.** Запрос на выдачу согласия автоматически направляется в личный кабинет родителя на портале Госуслуг, у которого учетная запись связана с учетной записью ребенка.

4. Родитель в своем личном кабинете дает согласие на передачу персональных данных своего ребенка для его авторизации в системе (согласие дается однократно):

## Шаг 1. Для выдачи разрешения авторизуйтесь в учётной записи родителя на портале Госуслуг:

• Если профиль ребёнка создан в учётной записи родителя, то родитель авторизуется в своей учётной записи.

• Если у ребёнка ранее была создана отдельная учётная запись, которая теперь связана с профилем родителя, то родитель авторизуется в своей учётной записи.

• Если у ребёнка ранее была создана отдельная учётная запись, которая НЕ связана с профилем родителя, то родителю необходимо связать учётные записи. После этого родитель авторизуется в своей учётной записи.

Шаг 2. Перейдите в «Меню пользователя» (правый верхний угол, ФИО владельца учётной записи), далее - в раздел «Профиль» - «Согласия и доверенности» - «Разрешения»:

| E rocycnyru              | a concernant fragment | Заявления Документь                   | Платении | in sed   |                                          | X    |
|--------------------------|-----------------------|---------------------------------------|----------|----------|------------------------------------------|------|
| Профиль                  | 3                     |                                       | 1        | © Унедол | лления                                   | 0    |
| Учётная зались           | Сосласия Разрешен     | ия Доверанности                       |          | 😑 Войти  | кан организация                          |      |
| Документы и данные       |                       |                                       |          | 🕞 Выйти  |                                          |      |
| Электронная подтись      | The second second     | A DOMESTIC ADDRESS                    |          |          |                                          |      |
| банковские карты и счети | a farming and         | and the state of the state of         |          |          |                                          |      |
| Безопасность             | A Paramitant and      | · · · · · · · · · · · · · · · · · · · |          |          |                                          |      |
| Биометрия                | a farming             | international data internation        |          |          |                                          |      |
| Согласия и доверенности  | i lancasana           |                                       |          | 200      |                                          | 0    |
| Дифровой адхони          |                       | and the second second                 |          | обрат    | у на вопросы или по<br>иться в поддержку | MORY |
| Связанные аккаунты       | a farmer and the      |                                       |          |          |                                          |      |

Шаг 3. В этом разделе представлен список всех систем, которым Вы выдали разрешение на передачу данных. Проверьте, есть ли в списке АИС «Дневник.ру». Если данной Системы нет в перечне, то необходимо выдать разрешение в настройках учётной записи. Шаг 4. Перейдите в «Меню пользователя» (правый верхний угол, ФИО владельца учётной записи). В открывшемся меню выберите раздел «Уведомления»:

|      |                             |                                               | ٥ | Уведомления                  |
|------|-----------------------------|-----------------------------------------------|---|------------------------------|
| ве   | домления                    |                                               | 8 | Профиль                      |
| Пока | зать: Все                   | Прочитать все                                 | 9 | Войти как организация        |
| Ţ    | Новости<br>08.08.23 в 06:37 | Подключите налоговые уведомления<br>Госуслуги | B | Выйти                        |
|      | Документы                   | Учётная запись ребёнка создана                |   | Отвечу на вопросы или помогу |

В блоке «Уведомления» найдите оповещение о необходимости выдачи разрешения на передачу данных. Перейдите по ссылке из уведомления и предоставьте согласие.

Для удобства все уведомления можно отсортировать, выбрав только непрочитанные оповещения. Для этого в блоке «Показать» отметьте вариант «Непрочитанные»:

| ведомлен                   | ия 🥝 |                                  | Архие |
|----------------------------|------|----------------------------------|-------|
| Показать:                  | ×    | Прочитать все                    | :     |
| Непрочитанные<br>Заявления |      | Подключите налоговые уведомления |       |
| Записи на приём            |      | Госуслуги                        |       |

**6.** Ребенок авторизуется в АИС «Дневник.ру» под своей (детской) учетной записью портала Госуслуг. В случае если учетная запись в системе «Дневник.ру» не найдена, следует обратиться в образовательную организацию, где обучается ребенок.

## Авторизация обучающихся до 14 лет, у которого уже создана упрощенная учетная запись:

1. Для успешной авторизации в АИС «Дневник.ру» под своей (детской) учетной записью портала Госуслуг необходимо привязать учётную запись ребёнка к учётной записи родителя:

• Если ваш ребёнок до 18 лет самостоятельно создал учётную запись на Госуслугах, привяжите её к своей. Вы получите доступ к настройкам его профиля и смене пароля, сможете удалить учётную запись при необходимости.

• Привязывать учётную запись ребёнка не нужно, если она создана родителем из своего личного кабинета. Такая учётная запись привязывается автоматически, и её может привязать к себе второй родитель.

#### Шаг 1. Перейдите в личный кабинет → Документы → Семья и дети. Выберите карточку ребёнка

#### Шаг 2. В открывшейся карточке нажмите «Привязать»

Шаг 3. Введите электронную почту ребёнка, на которую зарегистрирована его учётная запись

Шаг 4. Подтвердите, что учётная запись принадлежит вашему ребёнку, — нажмите «Продолжить»

## Шаг 5. В окне появится код привязки. Скопируйте его, отправьте ребёнку или сохраните себе

Под кодом указан срок его действия — если не успеете привязать учётную запись за это время, код нужно будет запросить заново

### Шаг 6. Попросите ребёнка войти на Госуслуги. Если сами настраиваете его учётную запись, войдите под его логином и паролем

При входе появится окно для ввода кода привязки. Если случайно закроете его, найти блок для ввода можно в профиле. Окно и блок будут отображаться, пока действует код. Если срок его действия истечёт, повторите всё заново

#### Шаг 7. Введите код привязки и нажмите «Привязать»

Управление учётной записью ребёнка станет доступно из вашего личного кабинета

*Если возникли проблемы с привязкой учётных записей, обратитесь в службу поддержки Госуслуг: <u>https://www.gosuslugi.ru/feedback#\_msg</u>* 

#### Авторизация обучающихся от 14 до 18 лет:

1. Родителю необходимо в личном кабинете на портале Госуслуг в разделе «Семья и дети» создать карточку ребенка. Инструкция по созданию карточки ребенка представлена выше и на портале Госуслуг по ссылке: https://www.gosuslugi.ru/help/faq/lk/2754

2. Ребенок самостоятельно создает подтвержденную (!) учетную запись на портале Госуслуг:

• У клиентов банков Сбербанк, Тинькофф или Почта Банк есть возможность онлайн создать и подтвердить свою учетную запись портала Госуслуг. После проверки данных в интернет-банке пользователь сразу получает Подтвержденную учетную запись портала Госуслуг без необходимости очного посещения отделения банка или Центра обслуживания.

Подробнее:

Сбербанк

https://www.sberbank.ru/ru/person/dist\_services/gosuslugi/accounting\_confirmati on

Почта банк - <u>https://www.pochtabank.ru/service/gosuslugi</u> Тинькофф - <u>https://www.tinkoff.ru/payments/categories/state-services/esia/</u>

• Для подтверждения <u>упрощённой</u> учётной записи также можно прийти в МФЦ с паспортом и СНИЛС. Предъявите документы сотруднику МФЦ и скажите, что хотите подтвердить учётную запись на Госуслугах. Назовите телефон или электронную почту, с которыми регистрировались на Госуслугах.

Сотрудник центра обслуживания укажет в системе ваши данные и отправит вам на телефон код подтверждения учётной записи. Войдите на Госуслуги под своим логином и паролем, укажите полученный код подтверждения.

После этого автоматически запустится проверка ваших данных в ведомствах — она обычно занимает от 15 минут до 5 дней. После успешной проверки учётная запись будет подтверждена.

• Для подтверждения <u>стандартной</u> учётной записи необходимо прийти в МФЦ с паспортом и СНИЛС. Предъявите документы сотруднику центра и скажите, что хотите подтвердить учётную запись на Госуслугах. Сотрудник центра обслуживания сверит документы с информацией в системе. Если всё верно, он подтвердит учётную запись.

**3.** Ребенок авторизуется под своей учетной записью портала Госуслуг. В случае если учетная запись в АИС «Дневник.ру» не найдена, следует обратиться в образовательную организацию, где обучается ребенок.